# Point-to-Multipoint Network op IW AP's configureren met IoT OD

## Inhoud

# Inleiding

Dit document beschrijft de configuratie van point-to-multipoint netwerken op industriële draadloze (IW) AP's met behulp van sjablonen van IoT Operations Dashboard.

# Toegang tot IoT OD

De IW access points (AP's) zoals IW9165 en IW9167 kunnen in CAPWAP- of URWB-modus worden geconfigureerd.

Wanneer deze toegangspunten in de URWB-modus zijn geconfigureerd, kunnen ze worden geconfigureerd met het IoT-Operations Dashboard of lokaal in de offline modus. Het IoT Operations Dashboard is toegankelijk met deze links, afhankelijk van waar de huurders zich bevinden.

https://us.ciscoiot.com

#### https://eu.ciscoiot.com

Na het inloggen en het kiezen van de juiste huurder, selecteer Industriële Draadloos onder de Dienst om toegang te krijgen tot de functieset voor CURWB-radio's.

# "list" IoT Operations Dashboard

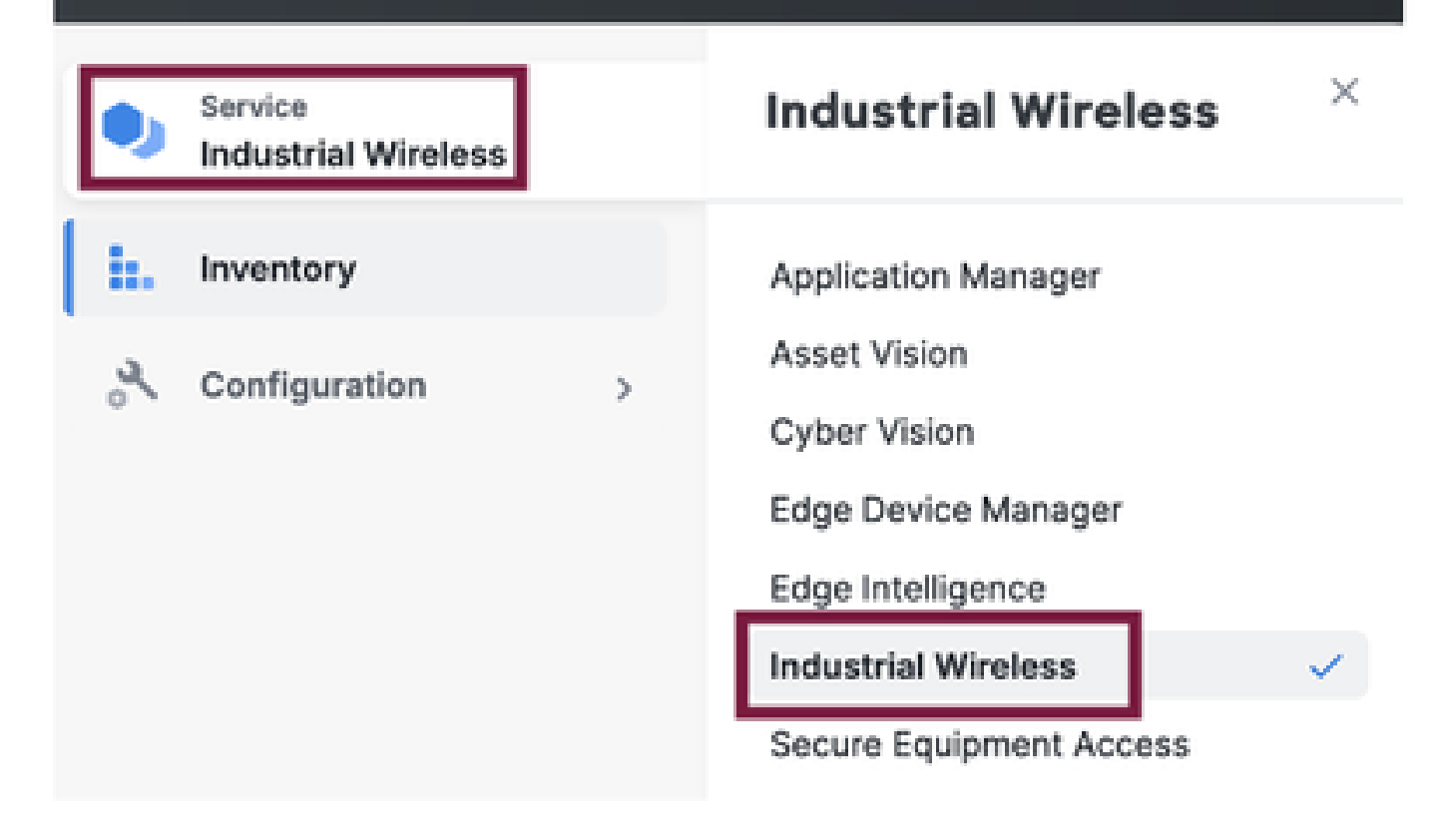

## Handmatig aan boord gaan

Apparaten kunnen handmatig worden opgeslagen op IoT OD vanaf de Inventory pagina.

Selecteer Apparaten toevoegen en kies de PID van de apparaten die worden toegevoegd. Een CSV-bestand kan worden geüpload met het serienummer en het MAC-adres van de apparaten erop. Elke regel heeft één ingang.

Voorbeeld: SN001234,00:f1:ca:00:00:01

SN003457,00:f1:ca:00:00:02

Klik na het uploaden op Apparaten toevoegen aan de onderkant om apparaten handmatig te importeren naar het dashboard. Ze verschijnen dan onder het tabblad Inventaris.

# IoT OD point-to-multipoint configuratie

Een Point-to-Multipoint configuratie met IW916x access points kan worden geconfigureerd via IoT OD met een paar eenvoudige stappen. Neem drie AP's, Radio A die fungeert als een mesh end en Radio B en C die fungeren als mesh points.

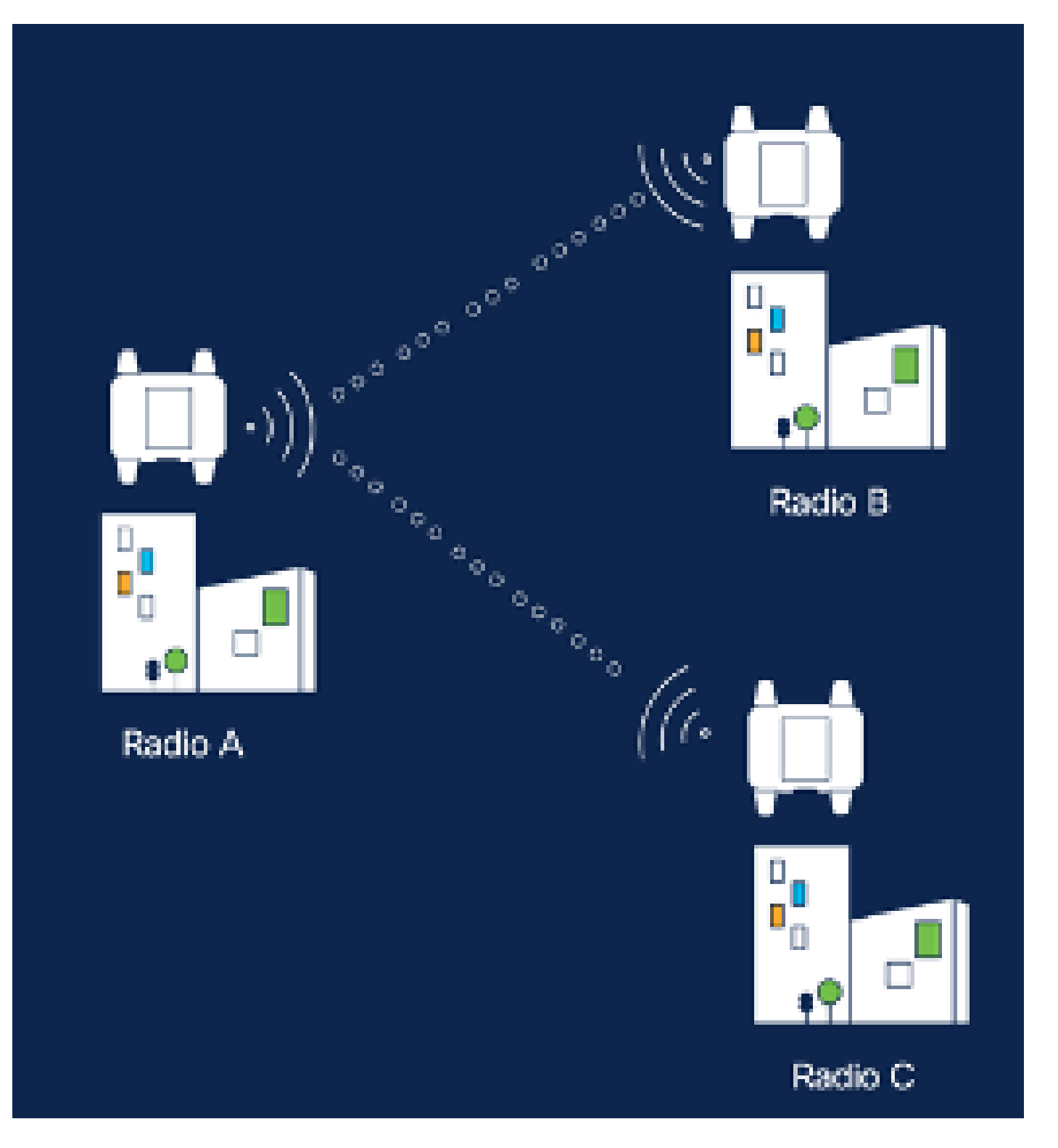

1. Zodra de apparaten zijn toegevoegd aan de IoT OD en de status 'Online' is, kan de configuratie worden bewerkt door het gewenste apparaat te selecteren. Klik op het apparaat en navigeer naar het tabblad 'Configuratie' en selecteer de knop 'Bewerken' om de configuratie bij te werken.

| device     industrial Wireless | Cisco entre                                                                                                    |                                                                                                    |                                                             |                                                                                                    |  |  |  |
|--------------------------------|----------------------------------------------------------------------------------------------------|----------------------------------------------------------------------------------------------------|-------------------------------------------------------------|----------------------------------------------------------------------------------------------------|--|--|--|
| h. inventory                   | Summary Configuration                                                                                                    | 1                                                                                                    |                                                             |                                                                                                    |  |  |  |
| A Configuration >              | Device Configuration<br>Int OD Configuration<br>ID 0<br>Seved - 2024-10-24 10.49.38 am<br>Lest heard - 2024-00-26 23.59.22 pm |                                                                                                    |                                                             |                                                                                                    |  |  |  |
|                                | Lest heard and lot CD<br>Review provious configurations                                                                       |                                                                                                    |                                                             |                                                                                                    |  |  |  |
|                                | C. Search  C. Search  Wireless Radio  Advanced Radio Settings  Kay Control  FluidMAX  Nutlicent  SMMP Radius  NTP             | <ul> <li>Mode</li> <li>Radio off</li> <li>Local IP Address</li> <li>Local Netmask</li> <li>Default Gateway</li> <li>Local Des 1</li> <li>Local Des 2</li> </ul> | 10700<br>Mesh Point<br>Off<br>192.108.0.10<br>255.255.255.0 | Lest Heard<br>Mesh End<br>Off<br>10.122.136.9<br>295.295.295.192<br>10.122.136.1<br>172.15.108.34<br>172.15.108.43 |  |  |  |

| Q Search                | General          |
|-------------------------|------------------|
| General                 |                  |
| Wireless Radio          | Mode             |
| Advanced Radio Settings | Mesh Point 🗸     |
| Key Control             |                  |
| FluidMAX                | Radio off        |
| Multicest               |                  |
| SNMP                    | Radio off mode   |
| Radius                  | Select Value V   |
| NTP                     |                  |
| L2TP                    | Local IP Address |
| Vlan                    | 192,168.0.10     |
| Fluidity                |                  |
| Fluidity Advanced       | Local Netmask    |
| Fluidity Pole Proximity | 255.255.255.0    |
|                         |                  |

2. Voor een PTMP-configuratie wordt in de sectie "Algemene modus" het toegangspunt dat rechtstreeks is aangesloten op het fysieke netwerk (radio A) geconfigureerd als mesh-end en worden de twee toegangspunten die zijn aangesloten op de eindapparaten (radio B en radio C) geconfigureerd als mesh points.

#### Edit Device Configuration Q Search General General Mode Wireless Radio Advanced Radio Settings Mesh End 200 Key Control Radio off FluidMAX Multicast SNMP. Radio off mode Radius Fixed 140 NTP: L2TP Local IP Address Man 10.122.136.9 Fluidity Fluidity Advanced Local Netmask Fluidity Pole Proximity 255.255.255.0

Configuratie radio A

| Q, Search                                   | General          |   |
|---------------------------------------------|------------------|---|
| General                                     |                  |   |
| <ul> <li>Wireless Radio</li> </ul>          | Mode             |   |
| <ul> <li>Advanced Radio Settings</li> </ul> | Mesh Point       | ~ |
| <ul> <li>Key Control</li> </ul>             |                  |   |
| <ul> <li>FluidMAX</li> </ul>                | Radio off        |   |
| Multicast                                   |                  |   |
| SNMP                                        | Radio off mode   |   |
| Radius                                      | -<br>Exect       |   |
| NTP                                         |                  |   |
| LZTP                                        | Local IP Address |   |
| Vian                                        | 10.122.136.10    |   |
| Fluidity                                    |                  |   |
| Fluidity Advanced                           | Local Netmask    |   |
| Fluidity Pole Proximity                     | 255.255.255.0    |   |

Configuratie radio B

| Q. Search               | General          |
|-------------------------|------------------|
| General                 |                  |
| Wireless Radio          | Mode             |
| Advanced Radio Settings | Mesh Point V     |
| Key Control             |                  |
| FluidMAX                | Radio off        |
| Multicast               |                  |
| SNMP                    | Radio off mode   |
| Radius                  | Select Velue 🗸   |
| NTP                     |                  |
| L2TP                    | Local IP Address |
| Vian                    | 192.168.0.11     |
| Fluidity                |                  |
| Fluidity Advanced       | Local Netmask    |
| Fluidity Pole Proximity | 255.255.255.0    |

#### Configuratie radio C

3. Onder het gedeelte 'Draadloze radio' moeten alle drie de radio's worden geconfigureerd met hetzelfde wachtwoord. Voor deze instelling schakelt u slechts één radio per IW-apparaat in. Schakel de radio die u hebt gekozen in (Radio 1 of Radio 2) en zorg ervoor dat alle radio's dezelfde frequentie en kanaalbreedte hebben. Bij het aansluiten van antennes moeten de juiste externe poorten op basis van de geselecteerde radio worden gebruikt.

| Q, Search               | Wireless Radio          |        |                         |   |
|-------------------------|-------------------------|--------|-------------------------|---|
| General                 |                         |        |                         |   |
| Wireless Radio          | Passphrase              |        |                         |   |
| Advanced Radio Settings | ClassURW9/123           |        |                         |   |
| Key Control             |                         |        |                         |   |
| FluidMAX                | Radio 1 enabled         |        | Radio 2 enabled         |   |
| Multicest               |                         |        |                         |   |
| SNMP                    | Radio 1 role            |        | Radio 2 role            |   |
| Radius                  | Fixed                   | $\sim$ | Select Value            |   |
| MTP                     |                         |        |                         |   |
| L2TP                    | Radio 1 Frequency (MHz) |        | Radio 2 Frequency (MHz) |   |
| Vian                    | 5180 MHz                | $\sim$ | Select Value            | ~ |
| Fluidby                 |                         |        |                         |   |
| Fluidity Advanced       | Radio 1 Channel width   |        | Radio 2 Channel width   |   |
| Fluidity Pole Proximity | 80                      | 4      | Select Value            | ~ |
|                         |                         |        |                         |   |

In het gedeelte 'Draadloze radio' voor een PTMP-installatie is de rol Radio voor de mesh-eindradio A ingesteld op Fluidmax Primary en de mesh-puntradio B en C op Fluidmax Secundair.

| Edit Device C                               | onfiguration            |        |                         |        |  |
|---------------------------------------------|-------------------------|--------|-------------------------|--------|--|
| Q, Search                                   | Wreless Radio           |        |                         |        |  |
| General                                     |                         |        |                         |        |  |
| · Wireless Radio                            | Passphrase              |        |                         |        |  |
| <ul> <li>Advanced Radio Settings</li> </ul> | CisceURWB               |        |                         |        |  |
| <ul> <li>Key Cartrol</li> </ul>             |                         |        |                         |        |  |
| <ul> <li>FluidMAX</li> </ul>                | Radio 1 enabled         |        | Radio 2 enabled         |        |  |
| Multicast                                   |                         |        |                         |        |  |
| SNMP                                        | Radio 1 role            |        | Radio 2 role            |        |  |
| Radius                                      | -<br>Ruidmax primary    | 14     | Select Value            | 1.0    |  |
| NTP                                         |                         |        |                         |        |  |
| L2TP                                        | Radio 1 Frequency (MHz) |        | Radio 2 Frequency (MHz) |        |  |
| Vian                                        | 5180 MHz                | 14     | Select Value            | ~      |  |
| Fluidity                                    |                         |        |                         |        |  |
| Fluidity Advanced                           | Radio 1 Channel width   |        | Radio 2 Channel width   |        |  |
| Fluidity Pole Proximity                     | 80                      | $\sim$ | Select Value            | $\sim$ |  |
|                                             |                         |        |                         |        |  |

Radio A-configuratie

| Q Swith                                     | Wireless Radio          |     |   |                         |     |
|---------------------------------------------|-------------------------|-----|---|-------------------------|-----|
| • General                                   |                         |     |   |                         |     |
| <ul> <li>Wireless Redio</li> </ul>          | Passphrase              |     |   |                         |     |
| <ul> <li>Advanced Rodio Settings</li> </ul> | CiscoURWB               |     |   |                         |     |
| <ul> <li>Key Control</li> </ul>             |                         |     |   |                         |     |
| <ul> <li>PluidMAX</li> </ul>                | Radio 1 enabled         |     | • | Radio 2 enabled         |     |
| Multicast                                   |                         |     |   |                         |     |
| SNMP                                        | Radio 1 role            |     | • | Radio 2 role            |     |
| Radius                                      | •<br>Fluidmax recondary | 1.0 |   | Select Value            | 1.0 |
| NIP                                         |                         |     |   |                         |     |
| LETP                                        | Radio 1 Frequency (MHz) |     | ٠ | Radio 2 Frequency (MHz) |     |
| Vian                                        | Select Value            |     |   | Select Value            |     |
| Fluidity                                    |                         |     |   |                         |     |
| Fluidity Advanced                           | Radio 1 Channel width   |     | • | Radio 2 Channel width   |     |
| Photolity Pole Proximity                    | Select Velve            | v   |   | Select Volue            | ~   |

Radio B en C-configuratie

4. Fluidmax Primaire/Secundaire modi worden gebruikt om individuele clusters te identificeren wanneer er meerdere PTMP secties zijn in een cascade topologie. Elke cluster van Fluidmax primaire en de bijbehorende Fluidmax secundaire radio's krijgen een Cluster-ID toegewezen. Deze parameter is ingesteld onder het kopje 'Fluidmax'. In deze instelling is de Cluster-id de standaard "Cisco URWB" op alle drie de radio's.

| Q Search                                    | FluidMAX                         |                                        |
|---------------------------------------------|----------------------------------|----------------------------------------|
| General                                     |                                  |                                        |
| • Wireless Radio                            | Radio 1 FluidMAX™ mode           | Radio 2 FluidMAX™ mode                 |
| <ul> <li>Advanced Radio Settings</li> </ul> | Primary $\vee$                   | Select Value V                         |
| <ul> <li>Key Control</li> </ul>             |                                  |                                        |
| FluidMAX                                    | Radio 1 FluidMAX™ Autoscan       | Radio 2 FluidMAX <sup>™</sup> Autoscan |
| Multicast                                   |                                  |                                        |
| SNMP                                        | Radio 1 FluidMAX Cluster ID      | Radio 2 FluidMAX Cluster ID            |
| Radius                                      | ·<br>Class I DWD                 | Clearline                              |
| NTP                                         | CISCUDIAND                       | CISCOURTE                              |
| L2TP                                        | Radio 1 Enable FluidMAX Tower ID | Radio 2 Enable FluidMAX Tower ID       |
| Vlan                                        |                                  |                                        |
| Fluidity                                    | Radio 1 EluidMAX Tower ID        | Radio 2 EluidMAX Tower ID              |
| Fluidity Advanced                           |                                  |                                        |
| Fluidity Pole Proximity                     | CiscoURWB                        | CiscoURWB                              |
|                                             | Radio 1 Critical RSSI threshold  | Radio 2 Critical RSSI threshold        |
|                                             | 2<br>2                           | 0                                      |

Als de configuratie eenmaal is bewerkt, klikt u onderaan op 'Opslaan'.

5. De bijgewerkte configuratie kan nu rechtstreeks van IoT-OD naar de radio's worden gedrukt met de knop 'Push IoT OD Configuration'. Hit Confirmation zodra dit wordt gevraagd. Het apparaat wordt opnieuw opgestart en is vanaf het IP bereikbaar via de gedrukte configuratie.

| Denta     Industrial Windows |   | Investory ( direct donfiguration                        |
|------------------------------|---|---------------------------------------------------------|
|                              | 2 | Cisco 🔹                                                 |
| in Inventory                 |   | Summary Doefiguration                                   |
| A Configuration              | 1 | Device Configuration 🖉 film 🛞 Puer tot 00 Configuration |

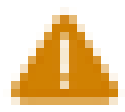

# Push Configuration

You're about to push the latest IoT CO device configuration (Conf. ID: 2 ) to the device Claco (Senal Number KWC2702000K). This operation will take up to 5 minutes. Your device will reboot automatically.

Cancel

Costirm

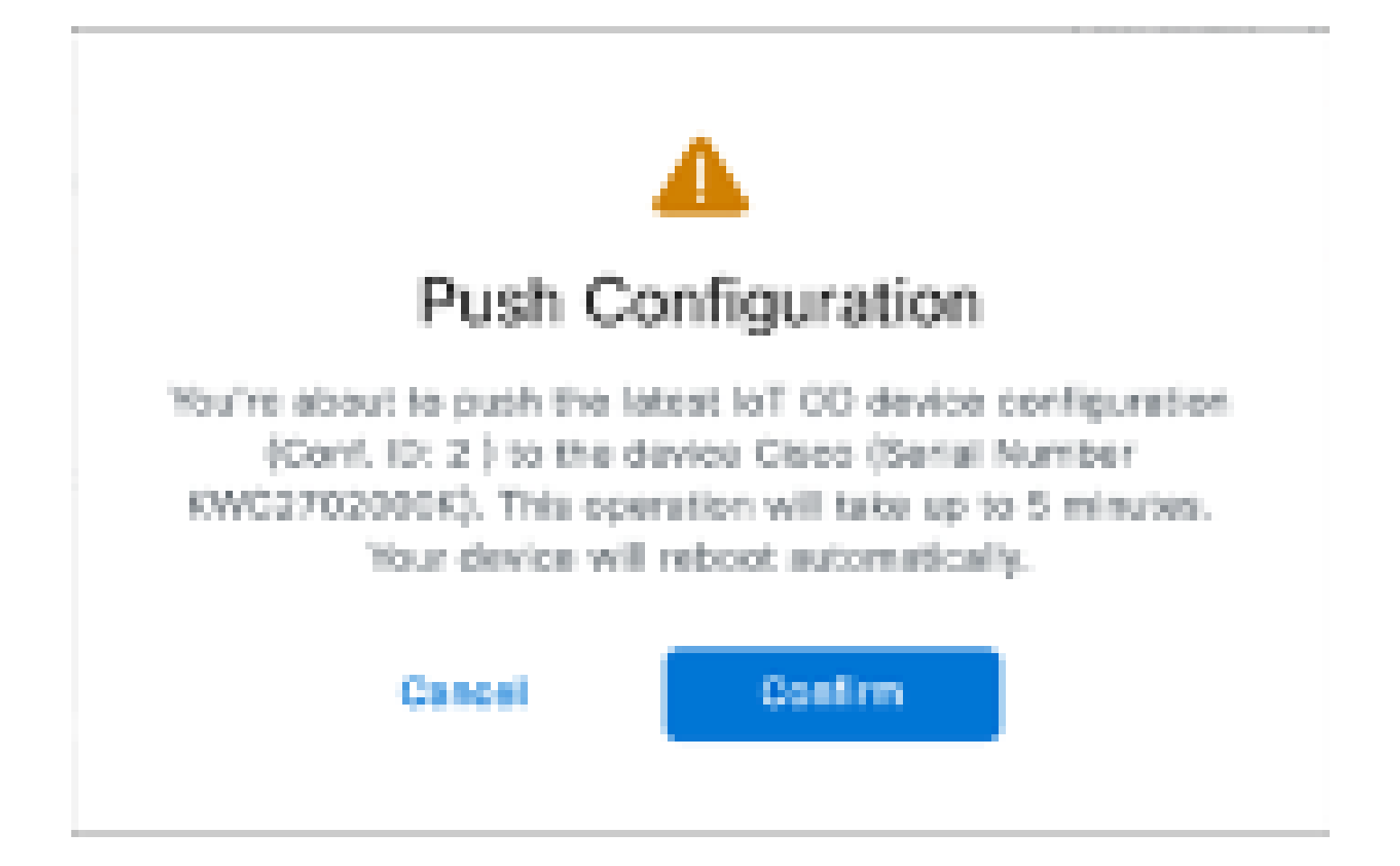

6. Als de radio's 'Offline' zijn, is er nog een andere optie om de configuratie te verbeteren. Selecteer op het tabblad Inventaris een of meer apparaten en selecteer in het vervolgkeuzemenu 'Meer acties' de knop 'Geselecteerd downloaden'.

| Q Search Teles              |                                                                |      |              |           |               |               |                |                            |
|-----------------------------|----------------------------------------------------------------|------|--------------|-----------|---------------|---------------|----------------|----------------------------|
| 2 Selected Add Dev          | Ann Mere Aslans -                                              |      |              |           |               |               | C Perheat      | An of Lan 27, 2014 1112 AM |
| Configuration               | Assign to Group                                                | Name | # Aldeen     | Wooled    | Sental Number | Media D -     | director.      | Formerse Versen            |
| B A Systeme                 | Renaue Iran Group<br>Download All                              | Ches | 182.168.0.13 | W91102H-8 | POC272H1HIY   | 5.137.250.348 |                | 17.14.0.29                 |
| <ul> <li>• • • •</li> </ul> | Download Selected                                              | Ches | 182.168.0.10 | W01520H-0 | KOWC270230028 | 5.246.2.122   |                | 18.13.3.3                  |
| 2 Neconda                   | Derete All<br>Derete Selected<br>Export All<br>Export Selected |      |              |           |               |               | Those Records: | 28 V 1 - 2 X 🌒 S           |

Een bestand met de extensie .iwconf is gedownload. Hetzelfde bestand kan vanuit het tabblad IoT-OD worden geüpload naar de GUI van de apparaten.

| IOTOD IW OTTINE                                                                                | IOTOD IW Management                                                                                                    |  |  |  |  |  |  |
|------------------------------------------------------------------------------------------------|----------------------------------------------------------------------------------------------------|--|--|--|--|--|--|
| PM-QUADRO                                                                                      | IOTOD IW Configuration Mode                                                                                                    |  |  |  |  |  |  |
| osiesku, setteras<br>- peneral mode<br>- wireless radio                                        | Previatening: Initial radio configuration phase. The radio MUST to configured using the Centralized Web<br>Interface (ICFOD Industrial Windows US, IOTOD Industrial Windows EU ) if connection is successful or<br>menually if Offline configuration is selected.                                     |  |  |  |  |  |  |
| antenna alignment and stats     setwork cosmos     advanced tools                              | Offline Configuration: it supports local parameter changes through the radio Web UH/ CLI or upload of a<br>single file downloaded from IOTOD IW section is IOTOD Industrial Whelees (IOTOD Industrial Whelees US,<br>IOTOD Industrial Windows EU ).                                                   |  |  |  |  |  |  |
| ADMANDED SETTINGS<br>- advanced racio settings<br>- static routes<br>- classifiet ( black lin) | Online Cloud-Managed Cantiguration: the radio can be configured from the Controlland Web Interface<br>(IOTOD IM section in IOTOD Industrial Wireless US or IOTOD Industrial Wireless EUU/Fit is connected to<br>the Internal and can access IOTOD IN Cloud Server. Radio Web UI and CU are read-only. |  |  |  |  |  |  |
| - multicast                                                                                    | O Online Cloud-Managed Office                                                                                                    |  |  |  |  |  |  |
| ritp     ethernet filter     Ltp configuration                                                 | UPLOAD IOTOD IW CONFIGURATION FILE                                                                                                    |  |  |  |  |  |  |
| - vian settings                                                                                | Upload Configuration File                                                                                                    |  |  |  |  |  |  |
| Platetty     misc settings     smart license     Mousgement settings     remole access         | Select configuration file exported from<br>IOTOD Industrial Wireless: Rowse No file selected                                                                                                    |  |  |  |  |  |  |
| firmware upgrade     statue     configuration settings     reset factory default     riboot    | Upload Configuration                                                                                                    |  |  |  |  |  |  |
| - logout                                                                                       |                                                                                                    |  |  |  |  |  |  |

De configuratie kan worden gecontroleerd op de statuspagina.

| CISCO.                                     | Cisco URWB IW9167EH Configurator                         |
|--------------------------------------------|----------------------------------------------------------|
| LA TRA DELLARI E                           | 5.246.226.200 - MESH END MODE                            |
| WRELESS BACKHAUL                           |                                                          |
|                                            |                                                          |
|                                            |                                                          |
| IOTOD IW Offline                           | STATUS                                                   |
| IW-MONITOR Disabled                        | Davies: Class Catalysi M0187E Hassy Paty Anness Brint    |
| FM-QUADRO                                  | Name: ME_Primary                                         |
|                                            | ID: 5.246.226.200                                        |
| GENERAL SETTINGS                           | Operating Mode: Mesh End                                 |
| - general mode                             | Uptime: 3 min                                            |
| - wireless radio                           | Firmware version: 17.14.0.79                             |
| - antenna alignment and stats              | DEVICE SETTINGS                                          |
| NETWORK CONTROL                            | IP: 10.122.136.50                                        |
| - advanced tools                           | Netmask: 255.255.255.192                                 |
| A DOM NOT HIS RELETION OF                  | MAG address: 40:36:5a:66:2:08<br>Conformed MTUL 1630     |
| ADVARGED BETTINGS                          | WIREDO                                                   |
| - advanced radio semings                   | Status: up                                               |
| - static routes                            | Speed: 6000 Mb/s                                         |
| <ul> <li>allowlist / blocklist</li> </ul>  | Duplex: full                                             |
| - multicast                                | WIRED1                                                   |
| - somp                                     | Status: down                                             |
| - radius                                   |                                                          |
| - mtp                                      | WIRELESS SETTINGS                                        |
| - othermet filter                          | Operating region: D                                      |
| - Pite accellentian                        | Radio 1                                                  |
| - tap comparation                          | Interface: enabled                                       |
| - vian settings                            | Mode: fluidmax primary                                   |
| - Fluidity                                 | Channel 36                                               |
| - misc settings                            | Channel Width: 80 MHz                                    |
| - smart license                            | Current tx power: 22 dBm                                 |
| MANAGEMENT SETTINGS                        | Current tx power level: 1                                |
| - remote access                            | Anterna gain: not selected<br>Anterna mumber 2           |
| - Greenware uncore de                      | Radio Mode: primary                                      |
| - minimute opgrade                         | Maximum link length: 3 km                                |
| - status                                   |                                                          |
| <ul> <li>configuration settings</li> </ul> | Radio 2                                                  |
| <ul> <li>reset factory default</li> </ul>  | Mode: fixed infrastructure                               |
| - reboot                                   | Frequency: 5180 MHz                                      |
| - logout                                   | Channel: 38                                              |
| _                                          | Channel Width: 80 MHz                                    |
|                                            | Current to power: 19 clsm                                |
|                                            | © 2024 Clace and/or its affiliates. All rights seasonari |
|                                            |                                                          |

ahaha

7. FM-Quadro pagina op de Mesh End radio is toegankelijk om de lay-out van de PTP-instelling te controleren.

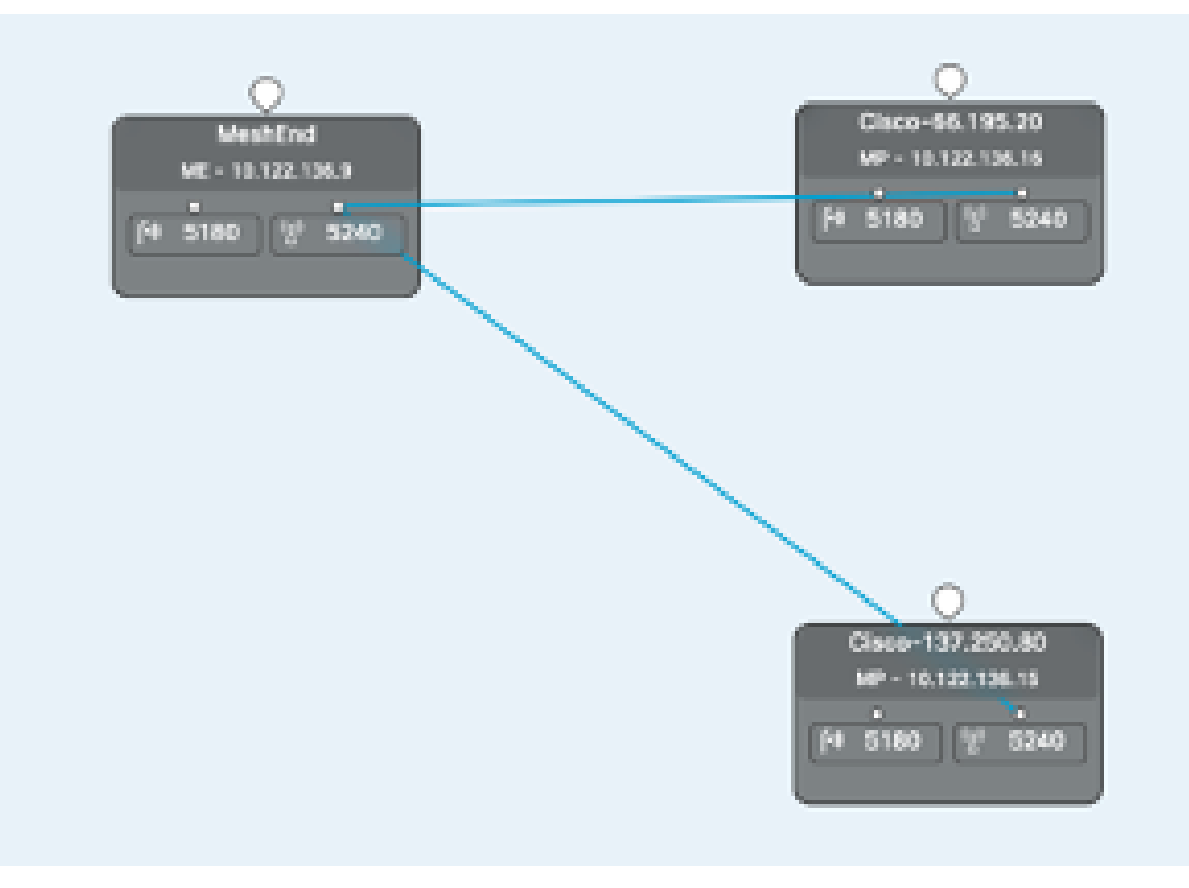

#### Over deze vertaling

Cisco heeft dit document vertaald via een combinatie van machine- en menselijke technologie om onze gebruikers wereldwijd ondersteuningscontent te bieden in hun eigen taal. Houd er rekening mee dat zelfs de beste machinevertaling niet net zo nauwkeurig is als die van een professionele vertaler. Cisco Systems, Inc. is niet aansprakelijk voor de nauwkeurigheid van deze vertalingen en raadt aan altijd het oorspronkelijke Engelstalige document (link) te raadplegen.